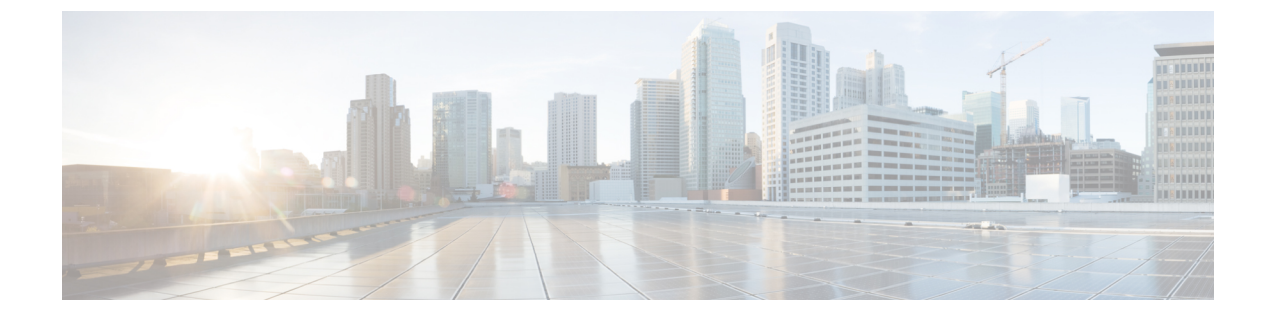

## Cisco Webex Meetings 仮想デスクトップソ フトウェアのインストール

- Citrix ダウンロード (1ページ)
- すべてのシン クライアント コンピュータにプラグインをインストールする (3ページ)
- ・ホステッド仮想デスクトップでの Webex Meetings アプリケーションのセットアップ (8 ページ)

## Citrix ダウンロード

Windows VDI 環境を準備する

- ステップ1 Citrix Receiver をインストールするには、こちらを参照してください。
- **ステップ2** Citrix Receiverをインストールした後、Citrix Receiver Launcher を選択し、[リンクを開く (Open link)]をクリックします。

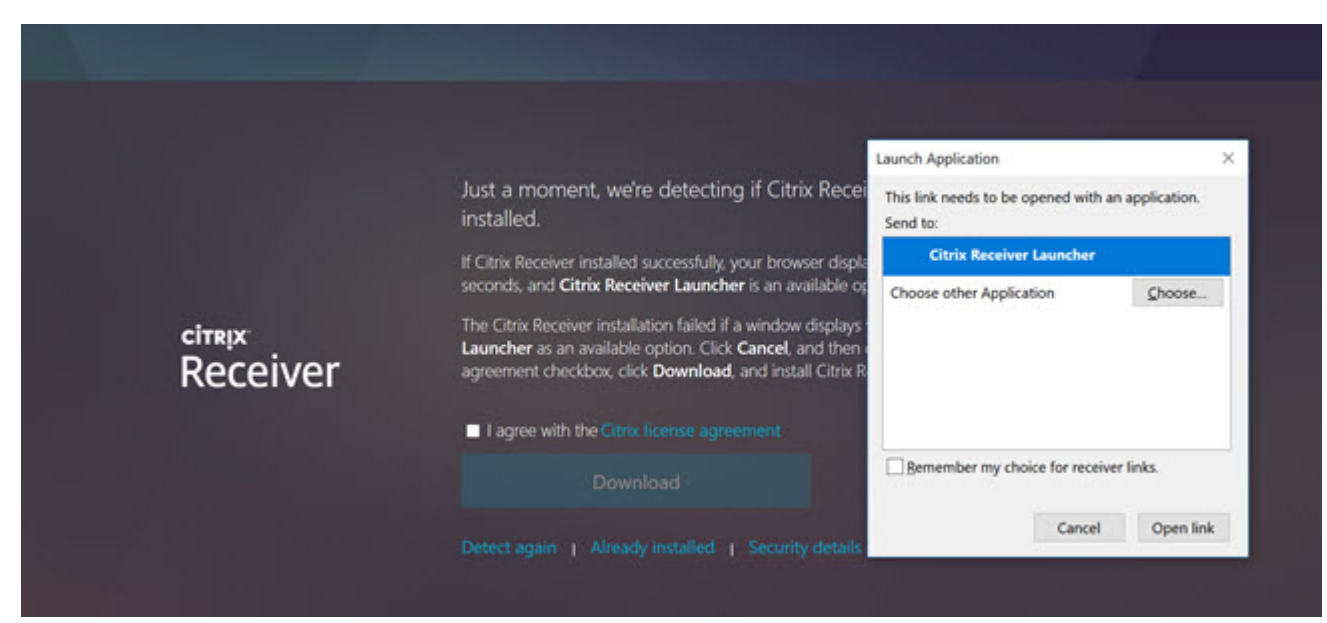

**ステップ3** ユーザ名とパスワードを入力してサインインします。

(注) アクセス ID を作成するには、システム管理者に連絡してください。

| $(\leftarrow) \rightarrow$ | CO    |       |        | 🖸 🔒 http    | os://hfcbr715.qa.webe | x.com/Citrix/ctx715 | 5Web/          |              |               |        |                 |            |       |
|----------------------------|-------|-------|--------|-------------|-----------------------|---------------------|----------------|--------------|---------------|--------|-----------------|------------|-------|
| Walker                     | Cisco | 🗙 GPK | Monkey | Wiki 💠 Jira | VDI 🔽 Git bitbucket   | 2 00. Open Issues   | Citrix Receive | r 💠 VDI Bugs | 🔀 00.The Plan | 🔷 Jira | <b>VDI</b> Site | 😵 WebEx CI | 🔾 Lin |
|                            |       |       |        |             |                       |                     |                |              |               |        |                 |            |       |
|                            |       |       |        |             |                       |                     |                |              |               |        |                 |            |       |
|                            |       |       |        |             |                       |                     |                |              |               |        |                 |            |       |
|                            |       |       |        |             |                       |                     |                |              |               |        |                 |            |       |
|                            |       |       |        |             |                       |                     |                |              |               |        |                 |            |       |
|                            |       |       |        |             |                       |                     |                |              |               |        |                 |            |       |
|                            |       |       |        |             |                       |                     |                |              |               |        |                 |            |       |
|                            |       |       |        |             |                       |                     |                |              |               |        |                 |            |       |
|                            |       |       |        |             |                       |                     | •              | domain \ nam | e             |        |                 |            |       |
|                            |       | сіт   | 'RIX'  |             |                       |                     |                | •••••        | ••            |        |                 |            |       |
|                            |       | St    | torel  | ront        | t                     |                     |                |              |               |        |                 |            |       |
|                            |       |       |        |             |                       |                     |                |              | Log           | Dn     |                 |            |       |
|                            |       |       |        |             |                       |                     |                |              |               |        |                 |            |       |
|                            |       |       |        |             |                       |                     |                |              |               |        |                 |            |       |
|                            |       |       |        |             |                       |                     |                |              |               |        |                 |            |       |

ステップ4 Citrix StoreFront で、[Desktops] > [Windows 10 HVDI Desktops] を選択します。

| Citrix <b>StoreFront</b>               |                                     | FAVORITES | APPS |
|----------------------------------------|-------------------------------------|-----------|------|
| Details<br>CTX715 Win16 Server Desktop | Details<br>Windows 10 HVDI Desktops |           |      |

サインインすると、Citrix VDI アカウントを使用する準備ができます。

すべてのシン クライアント コンピュータにプラグインをインストールする

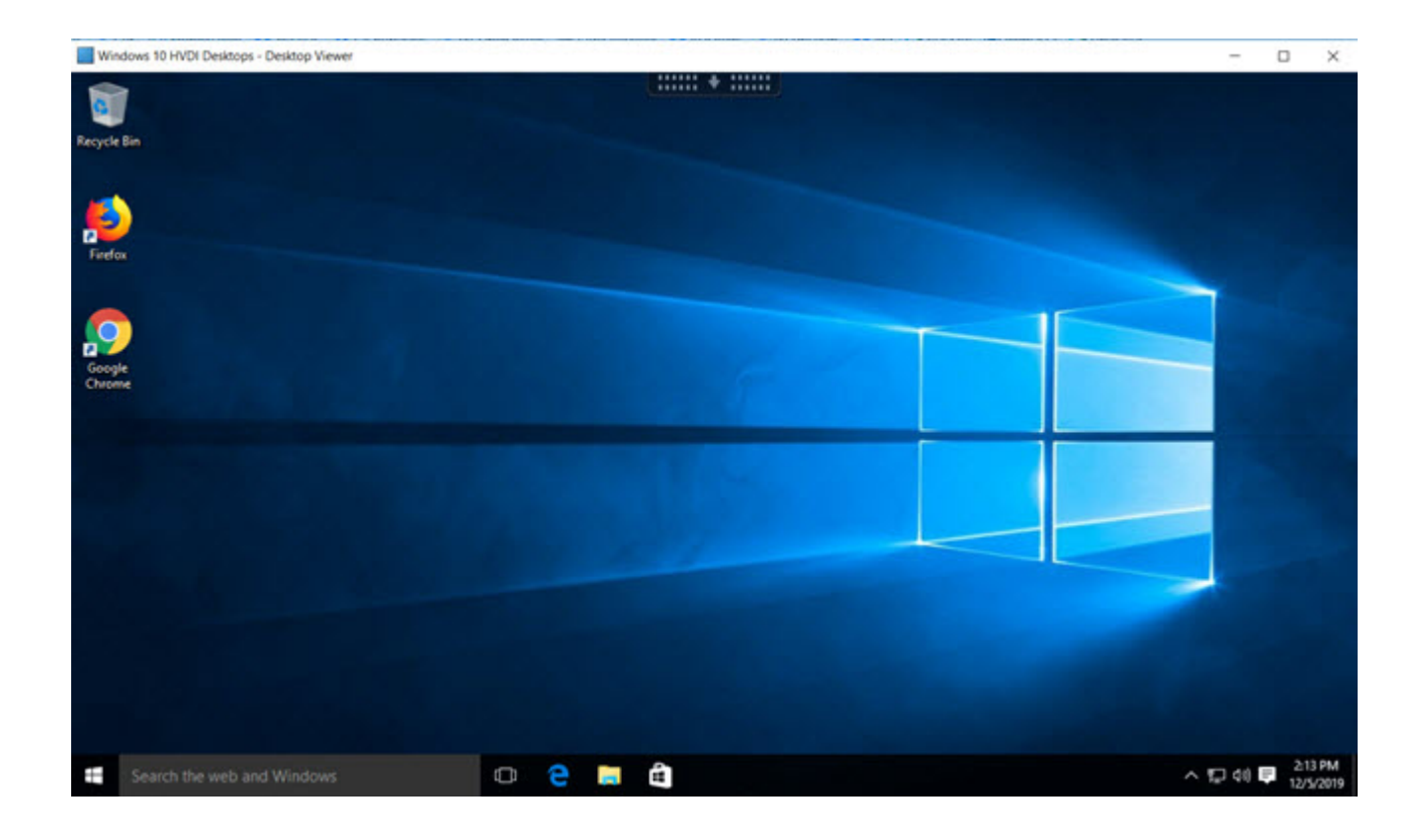

## すべてのシンクライアントコンピュータにプラグインを インストールする

Webex サイトを有効化して、ホステッド仮想デスクトップから Cisco Webex Meetings アプリ ケーションを使用できるようにします。

ステップ1 各シン クライアントで Cisco Webex Meetings 仮想デスクトップ プラグインをダウンロードします。

a) webexvdi.msi パッケージをシン クライアントにダウンロードしてインストールします。 https://<sitename>.webex.com/webappng/sites/<sitename>/dashboard/download にアクセスします。 <sitename> は自社の社名に置き換えてください。 すべてのシン クライアント コンピュータにプラグインをインストールする

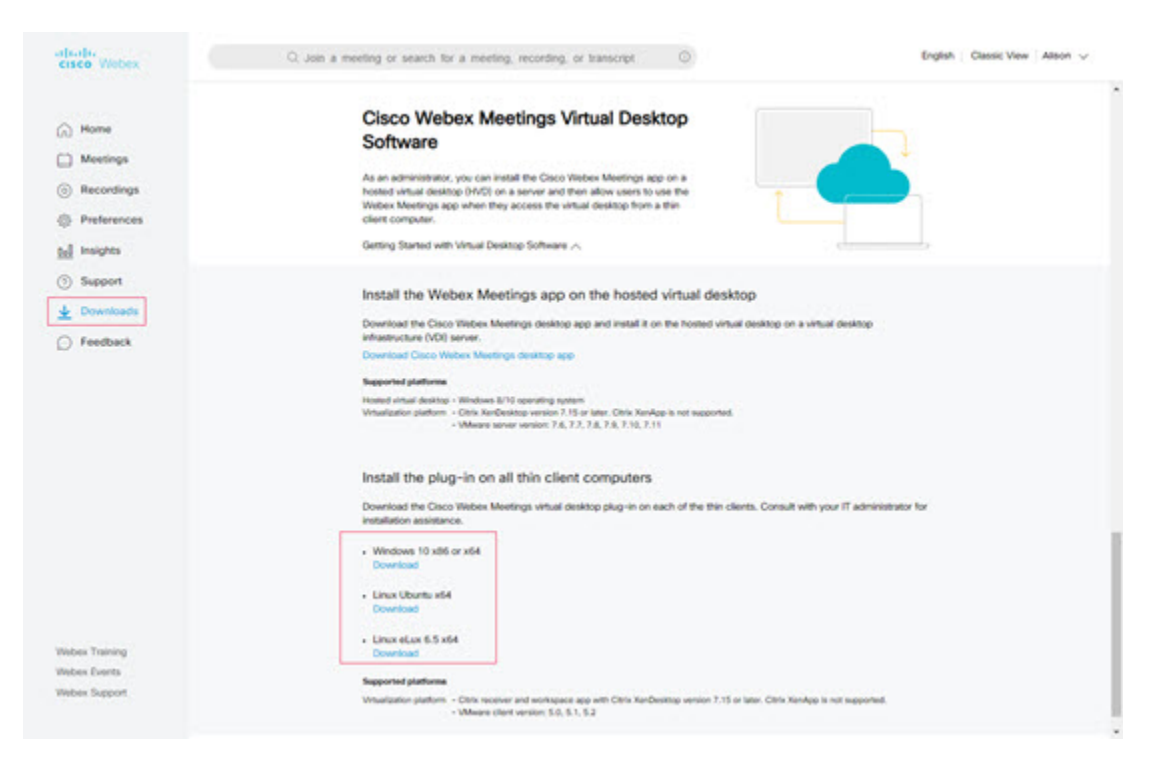

b) プラグインファイルをダウンロードしたら、webexvdi.msiファイルをダブルクリックするか、または 管理者としてコマンドを実行することで、ファイルをインストールできます。

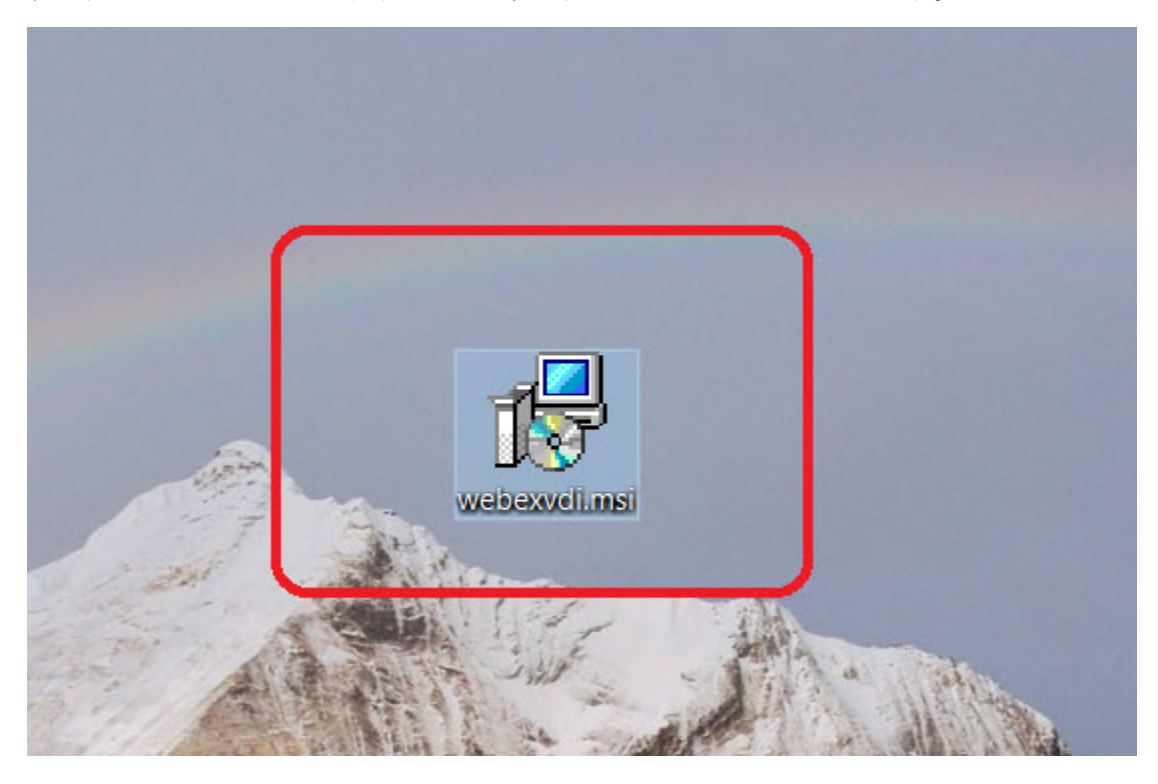

ステップ2 ウィザードに従って、[次へ (Next)]をクリックします。

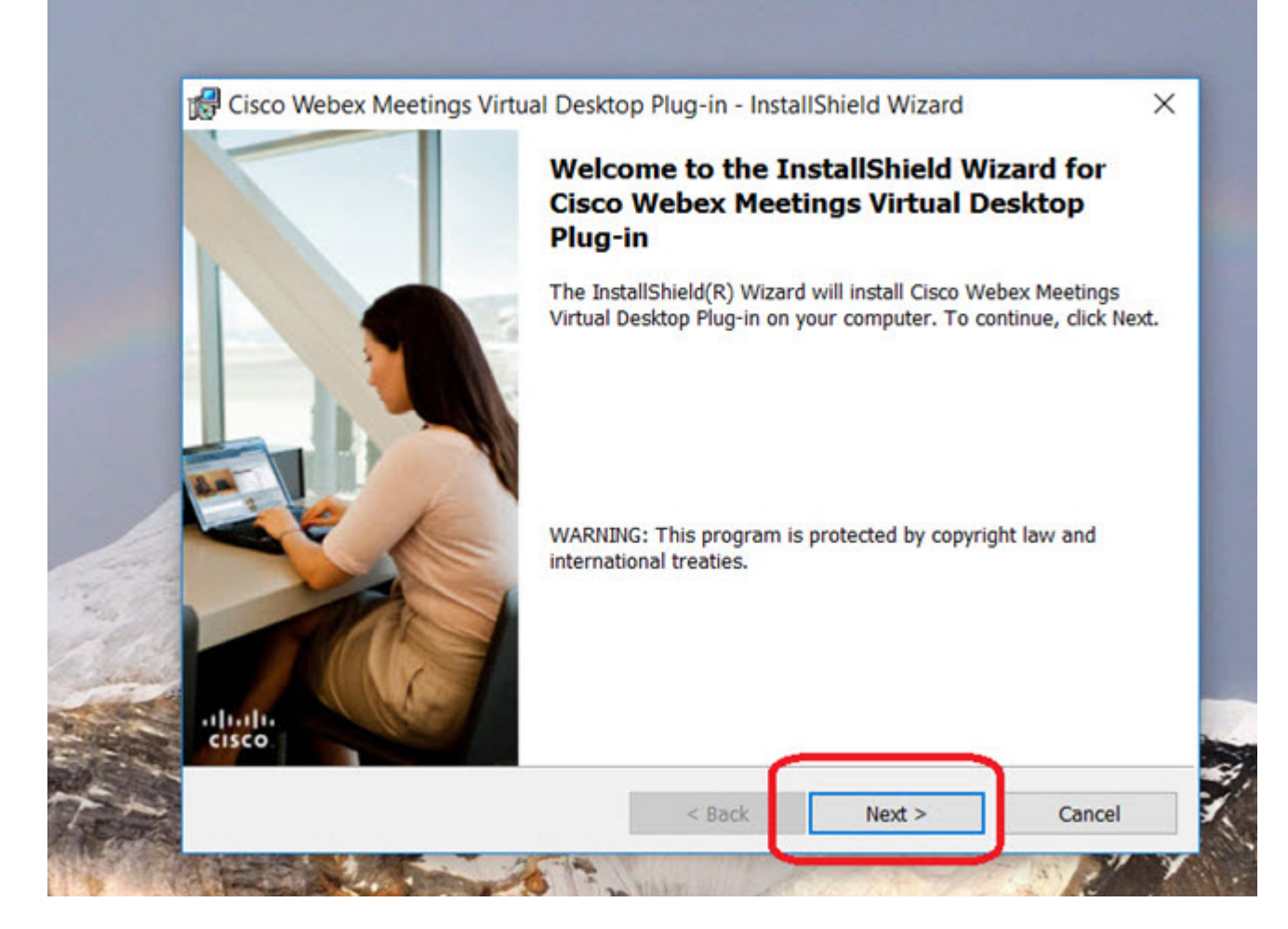

ステップ3 使用許諾契約を確認し、同意します。

| License Agreement                                                                                                    |                                                                                                    |                                                                                                    |
|----------------------------------------------------------------------------------------------------|----------------------------------------------------------------------------------------------------|----------------------------------------------------------------------------------------------------|
| Please read the following licer                                                                                                    | nse agreement carefully.                                                                                                    | CISCO                                                                                                    |
| CISCO WEBEX LLC LICENS                                                                                                    | E AGREEMENT (AS APPLICABLE TO                                                                                                    | THE                                                                                                    |
| PARTICULAR DOWNLOAD                                                                                                    | )                                                                                                    |                                                                                                    |
| license agreement ("License Ag                                                                                                    |                                                                                                    | / 14 1 41 14 4                                                                                                    |
| or an entity) and Cisco Webex I<br>required to download and install<br>underlying documentation if mad<br>containing the "I accept" languag<br>you agree to be bound by the ter<br>THE TERMS OF THIS LICEN<br>CONTAINING THE "I DO NO                                                                                         | LC ("Webex") for the use of Webex softw<br>to use certain Webex services (such software<br>de available to you, the "Software"). By clic<br>ge, by installing the Software or by otherwise<br>rms of this License Agreement. IF YOU D<br>ISE AGREEMENT, CLICK ON THE BUT<br>DT ACCEPT" LANGUAGE AND DO NO                                                                                        | are, together with the<br>eare, together with the<br>exing on the button<br>se using the Software,<br>OO NOT AGREE TO<br>ITON<br>OT INSTALL OR                                 |
| or an entity) and Cisco Webex I<br>required to download and install<br>underlying documentation if mad<br>containing the "I accept" languag<br>you agree to be bound by the ter<br>THE TERMS OF THIS LICEN<br>CONTAINING THE "I DO NO                                                                                         | reement") is a legal agreement between you<br>LLC ("Webex") for the use of Webex softw<br>to use certain Webex services (such software<br>le available to you, the "Software"). By clic<br>ge, by installing the Software or by otherwise<br>rms of this License Agreement. IF YOU D<br>ISE AGREEMENT, CLICK ON THE BUT<br>OT ACCEPT" LANGUAGE AND DO NO<br>se agreement<br>he license agreement | u (either an individual<br>vare you may be<br>are, together with the<br>sking on the button<br>se using the Software,<br>OO NOT AGREE TO<br>ITON<br>OT INSTALL OR              |
| or an entity) and Cisco Webex I<br>required to download and install<br>underlying documentation if mad<br>containing the "I accept" languag<br>you agree to be bound by the ter<br>THE TERMS OF THIS LICEN<br>CONTAINING THE "I DO NO<br>I accept the terms in the licens<br>I do not accept the terms in the<br>nstallShield | reement") is a legal agreement between you<br>LLC ("Webex") for the use of Webex softw<br>to use certain Webex services (such software<br>le available to you, the "Software"). By clic<br>ge, by installing the Software or by otherwise<br>rms of this License Agreement. IF YOU D<br>ISE AGREEMENT, CLICK ON THE BUT<br>OT ACCEPT" LANGUAGE AND DO NO<br>se agreement<br>he license agreement | u (either an individual<br>vare you may be<br>are, together with the<br>cking on the button<br>se using the Software,<br>OO NOT AGREE TO<br>ITON<br>OT INSTALL OR<br>SE OF THE |

ステップ4 [インストール (Install)]をクリックします。

| Ready to Install the Program                  |                                                         | ahaha        |
|-----------------------------------------------|---------------------------------------------------------|--------------|
| The wizard is ready to begin inst             | allation.                                               | cisco        |
| Click Install to begin the installati         | on.                                                     |              |
| If you want to review or change a the wizard. | any of your installation settings, click Back. Click Ca | ncel to exit |
|                                               |                                                         |              |
|                                               |                                                         |              |
|                                               |                                                         |              |
|                                               |                                                         |              |
|                                               |                                                         |              |
|                                               |                                                         |              |
|                                               |                                                         |              |

**ステップ5** ポップアップ ダイアログ ボックスで [はい(Yes)] をクリックすると、パッケージをインストールする権 限が付与されます。

| User Account Control X<br>Do you want to allow this app to make<br>changes to your device? |         |  |  |  |  |
|--------------------------------------------------------------------------------------------|---------|--|--|--|--|
| 2f7d5703.msi                                                                               |         |  |  |  |  |
| File origin: Hard drive on this c                                                          | omputer |  |  |  |  |
| Show more details                                                                          |         |  |  |  |  |
| Yes                                                                                        | No      |  |  |  |  |

**ステップ6**[完了(Finish)]をクリックし、Cisco Webex Meetings 仮想デスクトップ プラグインのインストールを完了 します。

| Cisco Webex Meetings Vir | tual Desktop Plug-in - InstallShield Wizard<br>InstallShield Wizard Completed                                                   | ×           |
|--------------------------|----------------------------------------------------------------------------------------------------|-------------|
|                          | The InstallShield Wizard has successfully installed Cisco We<br>Meetings Virtual Desktop Plug-in. Click Finish to exit the wiza | bex<br>ard. |
| -dhalh<br>cisco          | < Back Finish Cance                                                                                                    | el          |

## ホステッド仮想デスクトップでのWebex Meetings アプリ ケーションのセットアップ

- 1. Citrix HVD サイトにログインします。
- 2. 自社の Web サイトから Cisco Webex Meetings デスクトップアプリケーションをダウンロー ドします。
- 3. 仮想デスクトップインフラストラクチャ(VDI) サーバ内のホステッド仮想デスクトップ (HVD) に、Meetings デスクトップ アプリケーションをインストールします。
- 4. インタースティシャルダイアログに移動します。VDIを使用して会議を開始した場合、プレビュータイルは白一色です。

| Getting Stated VXI Ste | o Weber Meetings                 | Sales Report Meetin<br>1000 AM - 11:00 AM<br>Preview | ng            | × 3   | F III | Ξ |
|------------------------|----------------------------------|------------------------------------------------------|---------------|-------|-------|---|
|                        | Mute you<br>before th            | Preview                                              |               | ٠     |       |   |
| 1                      | Mute you                         | urself or turn off your video                        |               |       |       |   |
|                        | —• <mark>у</mark> change i<br>ок | it later.                                            |               |       |       |   |
| - 1                    |                                  | Join meeting                                         |               |       |       |   |
| 2                      | Use video system                 |                                                      | <и тирвоо неа | adset |       |   |

5. [会議の開始 (Start meeting)]または[会議に参加 (Join meeting)]をクリックして、会議 に参加します。

| •                                                   | Lisco Webex Meetings _ 🗆 ×      |
|-----------------------------------------------------|---------------------------------|
| Eile Edit Share View Audio Participant Meeting Help | Q) Connected •                  |
| 0                                                   | ✓ Participants ×                |
|                                                     | Q Search                        |
|                                                     | Ab Allison Cassidy Det Host, me |
| Waiting for others to join                          | 1                               |
| Ø Ø 🗅 🙆 🔒 O                                         | Allee                           |

6. VDI 会議で、操作バーが固定されている場合、ビデオ領域と重なる部分は透過されません。

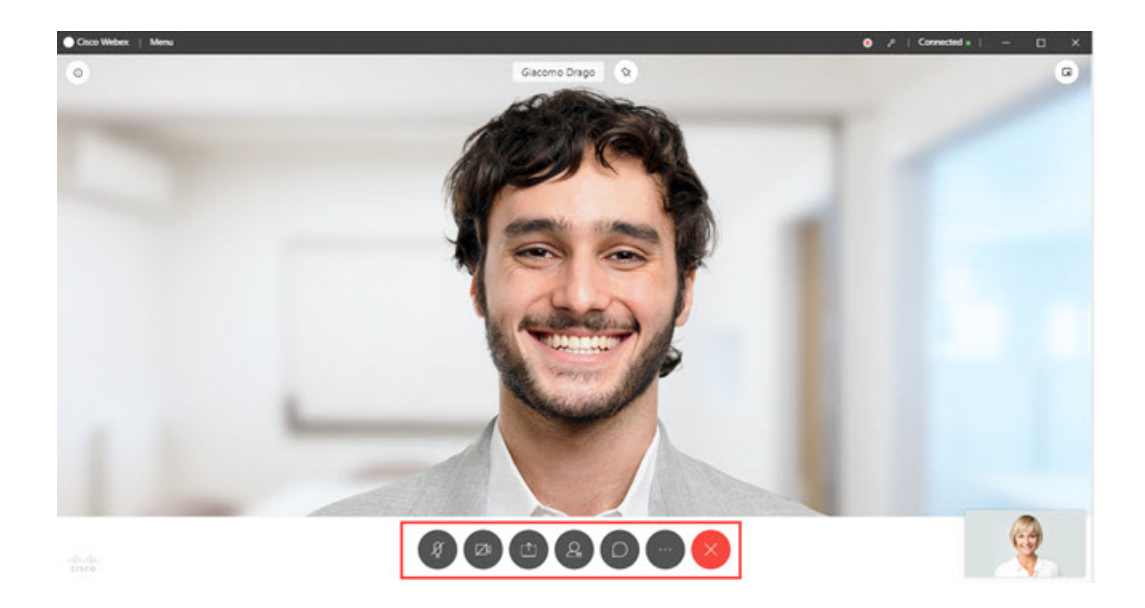